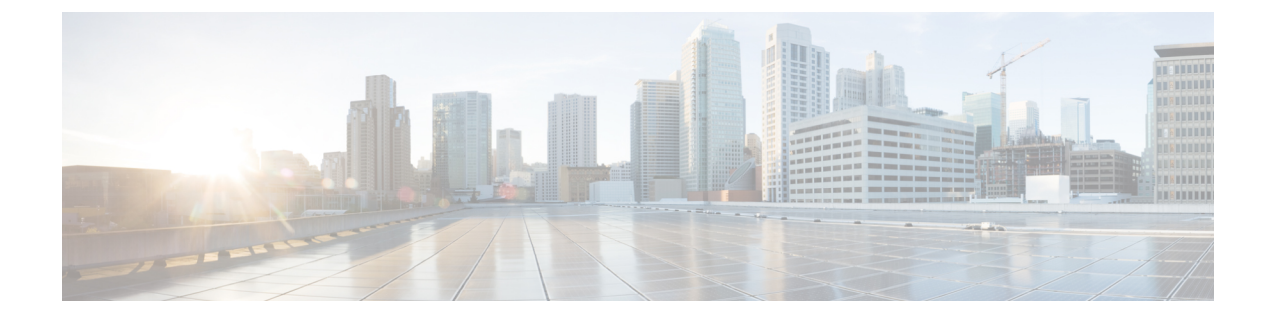

# **Configuring System Port Profiles**

This chapter contains the following sections:

- Information About System Port Profiles, on page 1
- Guidelines and Limitations for System Port Profiles, on page 1
- Creating a System Port Profile, on page 2
- Deleting System VLANs from a Port, on page 6
- Modifying the System VLANs in a Trunk Mode Port Profile, on page 6
- Modifying System VLANs in an Access Mode Port Profile, on page 10
- Feature History for System Port Profiles, on page 12

# **Information About System Port Profiles**

System port profiles are designed to establish and protect those ports and VLANs which need to be configured before the Virtual Ethernet Module (VEM) contacts the Virtual Supervisor Module (VSM).

For this reason, the following ports must use system VLANs:

- Control and packet VLANs in the uplinks that communicate with the VSM.
- Management VLAN in the uplinks and VMware kernel NICs used for VMware vCenter server connectivity or SSH or Telnet connections.
- Storage VLAN used by the VSM for VM file system access in the uplinks and VMware kernel NICs used for iSCSI or network file systems. This is needed only in the host that runs the VSM on the VEM.
- VSM ports on the VEM must be system ports.

## **Guidelines and Limitations for System Port Profiles**

- System VLANs must be used sparingly and only as described in the Information About System Port Profiles, on page 1.
- For maximum system port profiles per host and DVS, see the Port Profile Configuration Limits.
- In a single ESX host, one VLAN can be a system VLAN on one port but a regular VLAN on another.
- You cannot delete a system VLAN when the port profile is in use.

- You can add or delete VLANs that are not system VLANs when the port profile is in use because one
  or more distributed virtual switch (DVS) ports are carrying that profile.
- System VLANs can be added to a port profile, even when the port profile is in use.
- You can only delete a system VLAN from a port profile after removing the port profile from service to prevent accidentally deleting a critical VLAN, such as the management VLAN for a host, or the storage VLAN for the VSM.
- A system port profile cannot be converted to a port profile that is not a system port profile.
- The native VLAN on a system port profile can be a system VLAN but it does not have to be.
- When a system port profile is in use, you can change the native VLAN as follows:
  - From one VLAN that is not a system VLAN to another VLAN that is not a system VLAN.
  - From a VLAN that is not a system VLAN to a system VLAN
  - From one system VLAN to another system VLAN
- When a system port profile is in use, you cannot change the native VLAN from a system VLAN to a VLAN that is not a system VLAN.
- Reboots of the ESX can result in a maximum transmission unit (MTU) mismatch and failure of the VSM and VEM. If you use an MTU other than 1500 (the default), for example in networks with jumbo frames, then you must configure the MTU in the system port profile so that it is preserved across reboots of the ESX.

## **Creating a System Port Profile**

A system port profile must be of the Ethernet type because it is used for physical ports. In this procedure, you configure the Ethernet type.

#### Before you begin

- You are logged in to the CLI in EXEC mode.
- The VSM is connected to vCenter Server.
- You have configured the following:
  - Port admin status is active (no shutdown).
  - Port mode is access or trunk.
  - VLANs that are to be used as system VLANs already exist.
  - VLANs are configured as access VLANs or trunk-allowed VLANs.
- In an installation where multiple Ethernet port profiles are active on the same VEM, we recommend that they do not carry the same VLAN(s). The allowed VLAN list should be mutually exclusive. Overlapping VLANs can be configured but may cause duplicate packets to be received by virtual machines in the network.
- For more information, see the Cisco Nexus 1000V Interface Configuration Guide.

I

|        | Command or Action                                                                                                    | Purpose                                                                                                    |
|--------|----------------------------------------------------------------------------------------------------|----------------------------------------------------------------------------------------------------|
| Step 1 | switch# configure terminal                                                                                                    | Enters global configuration mode.                                                                                                    |
| Step 2 | <pre>switch(config)# port-profile [type {ethernet</pre>                                                                              | Enters port profile configuration mode for the named port profile. If the port profile does not already exist, it is created using the following characteristics:                                                                     |
|        |                                                                                                    | • <i>name</i> —The port profile name can be up to 80 alphanumeric characters and must be unique for each port profile on the Cisco Nexus 1000V.                                                                                       |
|        |                                                                                                    | • <b>type</b> —(Optional) The port profile type<br>can be Ethernet or vEthernet. Once<br>configured, the type cannot be changed.<br>The default is the vEthernet type.                                                                |
|        |                                                                                                    | Defining a port profile type as Ethernet<br>allows the port profile to be used for<br>physical (Ethernet) ports. In the vCenter<br>Server, the corresponding port group can<br>be selected and assigned to physical ports<br>(PNICs). |
|        |                                                                                                    | <b>Note</b> If a port profile is configured as an Ethernet type, it cannot be used to configure VMware virtual ports.                                                                                                    |
|        |                                                                                                    | Once a port profile is created, you cannot change its type (Ethernet or vEthernet).                                                                                                    |
| Step 3 | (Optional) switch(config-port-prof)#<br>description profile-description                                                              | Adds a description of up to 80 ASCII<br>characters in length to the port profile. This<br>description is automatically pushed to vCenter<br>Server.                                                                                   |
| Step 4 | switch(config-port-prof)# switchport mode<br>trunk                                                                                   | Designates that the interfaces are to be used as a trunking ports.                                                                                                    |
|        |                                                                                                    | A trunk port transmits untagged packets for<br>the native VLAN and transmits encapsulated,<br>tagged packets for all other VLANs.                                                                                                    |
| Step 5 | <pre>switch(config-port-prof)# switchport trunk allowed vlan {vlan-id-list   all   none   [add   except   remove {vlan-list}]}</pre> | Designates the port profile as trunking and defines VLAN access to it as follows:                                                                                                    |
|        |                                                                                                    | • allowed vlan—Defines VLAN IDs that are allowed on the port.                                                                                                    |

|        | Command or Action                                     | Purpose                                                                                                    |
|--------|-------------------------------------------------------|----------------------------------------------------------------------------------------------------|
|        |                                                       | • all—Indicates that all VLAN IDs are allowed on the port, unless exceptions are also specified.                           |
|        |                                                       | • <b>none</b> —Indicates that no VLAN IDs are allowed on the port.                                                         |
|        |                                                       | • <b>add</b> —Lists VLAN IDs to add to the list of those allowed on the port.                                              |
|        |                                                       | • except—Lists VLAN IDs that are not allowed on the port.                                                                  |
|        |                                                       | • <b>remove</b> —Lists VLAN IDs whose access is to be removed from the port.                                               |
|        |                                                       | If you do not configure allowed VLANs, the default VLAN 1 is used as the allowed VLAN.                                     |
| Step 6 | switch(config-port-prof)# no shutdown                 | Changes the port to administrative status so that system VLAN can be configured.                                           |
|        |                                                       | Note If you do not change the port state,<br>you will see the following error<br>when you try to configure system<br>VLAN: |
|        |                                                       | ERROR: Cannot set system vlans.<br>Change port admin status to 'no<br>shutdown' and retry.                                 |
| Step 7 | switch(config-port-prof)# system vlan<br>vlan-id-list | Adds system VLANs to this port profile.                                                                                    |
| Step 8 | (Optional) switch(config-port-prof)# mtu              | Designates the MTU size.                                                                                                   |
|        | mtu-size                                              | • If you do not set the MTU size here, the default of 1500 is used.                                                        |
|        |                                                       | • The MTU size must be an even number between 1500 and 9000.                                                               |
|        |                                                       | The MTU size you set must be less than or equal to the fixed system jumbomtu size of 9000.                                 |
|        |                                                       | The MTU configured on an interface takes precedence over the MTU configured on a port profile.                             |
|        |                                                       | For more information, see the <i>Cisco Nexus</i><br>1000V Interface Configuration Guide.                                   |

|         | Command or Action                                                                                                   | Purpose                                                                                                    |
|---------|----------------------------------------------------------------------------------------------------|----------------------------------------------------------------------------------------------------|
| Step 9  | (Optional) switch(config-port-prof)# show<br>port-profile [brief   expand-interface   usage]<br>[name profile-name] | Displays the configuration for verification.                                                                                        |
| Step 10 | (Optional) switch(config-port-prof)# copy<br>running-config startup-config                                          | Saves the change persistently through reboots<br>and restarts by copying the running<br>configuration to the startup configuration. |

### Example

This example shows how to create a system port profile:

```
switch# configure terminal
switch(config) # port-profile AccessProf
switch(config-port-prof)# description "System profile for critical ports"
switch(config-port-prof) # system vlan 1
switch(config-port-prof)# show port-profile name AccessProf
port-profile AccessProf
 description:
  type: vethernet
  status: disabled
 capability 13control: no
 pinning control-vlan: -
 pinning packet-vlan: -
 system vlans: 1
  port-group:
 max ports: 32
  inherit: port-profile xyz
  config attributes:
   switchport mode access
    switchport access vlan 1
   switchport trunk allowed vlan 1-10
   channel-group auto mode on sub-group cdp
   no shutdown
  evaluated config attributes:
    switchport mode access
    switchport access vlan 1
   switchport trunk allowed vlan 1-10
   mtu 1500
   channel-group auto mode on sub-group cdp
   no shutdown
  assigned interfaces:
  port-group:
  system vlans: none
  capability 13control: no
  capability iscsi-multipath: no
  capability vxlan: no
 capability 13-vservice: no
 port-profile role: none
 port-binding: static
switch(config-port-prof)#
```

# **Deleting System VLANs from a Port**

### Before you begin

- You are logged in to vCenter Server.
- The VSM is connected to vCenter Server.

### Procedure

| Step 1 | From the vCenter Server, delete the port from the DVS.                        |
|--------|-------------------------------------------------------------------------------|
| Step 2 | Add the port to the vCenter Server with a different or modified port profile. |

# Modifying the System VLANs in a Trunk Mode Port Profile

You can change the set of system VLANs in a trunk mode port profile without removing all system VLANs.

### Before you begin

- You are logged in to the vCenter server.
- You are logged in to the Cisco Nexus 1000V CLI in EXEC mode.
- The VSM is connected to the vCenter Server.
- You know the VLAN ID of a system VLAN in your network. It does not matter which system VLAN it is.
- You know the VLAN IDs of the system VLANs required for the port profile you are modifying.

| Step 1 | From the upstream switch for each VEM that carries this profile, shut off the switch port that carries the control VLAN. |
|--------|----------------------------------------------------------------------------------------------------|
| Step 2 | Convert the port profile to an access profile with a system VLAN.                                                        |
|        | See Converting a Port Profile to an Access Profile with a System VLAN, on page 7                                         |
| Step 3 | Convert the access port profile back to a trunk profile.                                                                 |
|        | See Converting an Access Port Profile to a Trunk Port Profile, on page 8                                                 |
| Step 4 | From the upstream switch for each VEM that carries this profile, unshut the switchport that carries the control VLAN.    |

The VEMS are reconnected to the VSM.

### **Converting a Port Profile to an Access Profile with a System VLAN**

You can use this procedure to change the set of system VLANs in a trunk mode port profile without removing all system VLANs.

|        | Command or Action                                                          | Purpose                                                                                                    |  |
|--------|----------------------------------------------------------------------------|----------------------------------------------------------------------------------------------------|--|
| Step 1 | switch# configure terminal                                                 | Enters global configuration mode.                                                                                                    |  |
| Step 2 | <pre>switch(config)# port-profile [type {ethernet   vethernet}] name</pre> | Enters port profile configuration mode for the<br>named port profile. If the port profile does not<br>already exist, it is created using the following<br>characteristics:                                                            |  |
|        |                                                                            | • <i>name</i> —The port profile name can be up to 80 alphanumeric characters and must be unique for each port profile on the Cisco Nexus 1000V.                                                                                       |  |
|        |                                                                            | • <b>type</b> —(Optional) The port profile type can<br>be Ethernet or vEthernet. Once configured,<br>the type cannot be changed. The default is<br>the vEthernet type.                                                                |  |
|        |                                                                            | Defining a port profile type as Ethernet<br>allows the port profile to be used for<br>physical (Ethernet) ports. In the vCenter<br>Server, the corresponding port group can<br>be selected and assigned to physical ports<br>(PNICs). |  |
|        |                                                                            | <b>Note</b> If a port profile is configured as an Ethernet type, it cannot be used to configure VMware virtual ports.                                                                                                    |  |
| Step 3 | switch(config-port-prof)# no system vlan                                   | Remove the system VLAN from a port profile.                                                                                                    |  |
| Step 4 | switch(config-port-prof)# switchport mode<br>access                        | Sets port mode access.                                                                                                    |  |
| Step 5 | switch(config-port-prof)# switchport access<br>vlan vlan-id                | Set the access mode of an interface.                                                                                                    |  |
| Step 6 | switch(config-port-prof)# no shutdown                                      | Changes the port to administrative status so that system VLANs can be configured.                                                                                                    |  |

|        | Command or Action                                     | Purpose                                                                            |                                                                                                    |
|--------|-------------------------------------------------------|------------------------------------------------------------------------------------|----------------------------------------------------------------------------------------------------|
|        |                                                       | Note If you do n<br>you will se<br>when you<br>VLAN:ER<br>vlans. Cha<br>'no shutdo | not change the port state,<br>ee the following error<br>try to configure system<br>RROR: Cannot set system<br>inge port admin status to<br>wn' and retry. |
| Step 7 | switch(config-port-prof)# system vlan<br>vlan-id-list | Adds system VLAN                                                                   | s to this port profile.                                                                                                    |

The trunk port profile is converted to an access port profile with a system VLAN.

### Example

This example shows how to convert a trunk port profile to an access port profile:

```
switch# configure terminal
switch(config) # port-profile Trunk_System_Prof
switch(config-port-prof)# no system vlan
switch(config-port-prof)# switchport mode access
switch(config-port-prof) # switchport access vlan 300
switch(config-port-prof) # system vlan 300
switch(config-port-prof)#
```

### **Converting an Access Port Profile to a Trunk Port Profile**

|        | Command or Action                                       | Purpose                                                                                                    |
|--------|---------------------------------------------------------|----------------------------------------------------------------------------------------------------|
| Step 1 | switch# configure terminal                              | Enters global configuration mode.                                                                                                    |
| Step 2 | <pre>switch(config)# port-profile [type {ethernet</pre> | Enters port profile configuration mode for the<br>named port profile. If the port profile does not<br>already exist, it is created using the following<br>characteristics:  |
|        |                                                         | • <i>name</i> —The port profile name can be up to 80 alphanumeric characters and must be unique for each port profile on the Cisco Nexus 1000V.                             |
|        |                                                         | • <b>type</b> —(Optional) The port profile type can<br>be Ethernet or vEthernet. Once configured,<br>the type cannot be changed. The default is<br>the vEthernet type.      |
|        |                                                         | Defining a port profile type as Ethernet<br>allows the port profile to be used for<br>physical (Ethernet) ports. In the vCenter<br>Server, the corresponding port group can |

### **Procedure**

|                                                                                                    | Command or Action                                                                                                   | Purpose                                                                                                    |  |
|----------------------------------------------------------------------------------------------------|----------------------------------------------------------------------------------------------------|----------------------------------------------------------------------------------------------------|--|
|                                                                                                    |                                                                                                    | be selected and assigned to physical ports (PNICs).                                                                                 |  |
|                                                                                                    |                                                                                                    | <b>Note</b> If a port profile is configured as an Ethernet type, it cannot be used to configure VMware virtual ports.               |  |
| Step 3switch(config-port-prof)# switchport mode<br>trunkDesignates that the inter-<br>trunking ports. |                                                                                                    | Designates that the interfaces are to be used as trunking ports.                                                                    |  |
|                                                                                                    |                                                                                                    | A trunk port transmits untagged packets for the native VLAN and transmits encapsulated, tagged packets for all other VLANs.         |  |
| Step 4                                                                                                | system vlan vlan-id-list                                                                                            | Adds system VLANs to this port profile.                                                                                             |  |
| Step 5                                                                                                | (Optional) switch(config-port-prof)# show<br>port-profile [brief   expand-interface   usage]<br>[name profile-name] | Displays the configuration for verification.                                                                                        |  |
| Step 6                                                                                                | (Optional) switch(config-port-prof)# copy<br>running-config startup-config                                          | Saves the change persistently through reboots<br>and restarts by copying the running<br>configuration to the startup configuration. |  |

### Example

This example shows how to convert an access port profile to a trunk port profile:

```
switch# config terminal
switch(config) # port-profile Trunk_System_Prof
switch(config-port-prof) # switchport mode trunk
switch(config-port-prof) # system vlan 114,115
switch(config-port-prof)# show port-profile name Trunk System Prof
port-profile Trunk_System_Prof
 description:
 type: vethernet
 status: enabled
 pinning control-vlan: -
  pinning packet-vlan: -
 max ports: 32
 inherit:
  config attributes:
   switchport mode trunk
   switchport trunk allowed vlan all
   no shutdown
  evaluated config attributes:
   switchport mode trunk
   switchport trunk allowed vlan all
   mtu 1500
   no shutdown
  assigned interfaces:
  port-group:
  system vlans: 114,115
  capability 13control: no
```

```
capability iscsi-multipath: no
capability vxlan: no
capability l3-vservice: no
port-profile role: none
port-binding: static
switch(config-port-prof)# copy running-config startup-config
```

# Modifying System VLANs in an Access Mode Port Profile

You can change the set of system VLANs in an access port profile without removing all system VLANs.

### Before you begin

- You are logged in to vCenter Server.
- You are logged in to the Cisco Nexus 1000V CLI in EXEC mode.
- The VSM is connected to vCenter server.
- You know the VLAN IDs of the system VLANs required for the port profile you are modifying.
- From the upstream switch for each VEM that carries this profile, shut off the switch port that carries the control VLAN.

|        | Command or Action                                                          | Purpose                                                                                                    |
|--------|----------------------------------------------------------------------------|----------------------------------------------------------------------------------------------------|
| Step 1 | switch# configure terminal                                                 | Enters global configuration mode.                                                                                                    |
| Step 2 | <pre>switch(config)# port-profile [type {ethernet   vethernet}] name</pre> | Enters port profile configuration mode for the<br>named port profile. If the port profile does not<br>already exist, it is created using the following<br>characteristics:                                                            |
|        |                                                                            | • <i>name</i> —The port profile name can be up to 80 alphanumeric characters and must be unique for each port profile on the Cisco Nexus 1000V.                                                                                       |
|        |                                                                            | • <b>type</b> —(Optional) The port profile type can<br>be Ethernet or vEthernet. Once configured,<br>the type cannot be changed. The default is<br>the vEthernet type.                                                                |
|        |                                                                            | Defining a port profile type as Ethernet<br>allows the port profile to be used for<br>physical (Ethernet) ports. In the vCenter<br>Server, the corresponding port group can<br>be selected and assigned to physical ports<br>(PNICs). |

L

|        | Command or Action                                                                                                   | Purpose                                                                                                    |
|--------|----------------------------------------------------------------------------------------------------|----------------------------------------------------------------------------------------------------|
|        |                                                                                                    | Note If a port profile is configured<br>as an Ethernet type, it cannot<br>be used to configure VMware<br>virtual ports.             |
| Step 3 | switch(config-port-prof)# system vlan<br>vlan-id-list                                                               | Adds system VLANs to this port profile.                                                                                             |
| Step 4 | (Optional) switch(config-port-prof)# show<br>port-profile [brief   expand-interface   usage]<br>[name profile-name] | Displays the configuration for verification.                                                                                        |
| Step 5 | (Optional) switch(config-port-prof)# copy<br>running-config startup-config                                          | Saves the change persistently through reboots<br>and restarts by copying the running<br>configuration to the startup configuration. |

### Example

This example shows how to change the set of system VLANs in an access port profile without removing all system VLANs:

```
switch# configure terminal
switch(config)# port-profile Access System Prof
switch(config-port-prof)# system vlan 114,115
switch(config-port-prof)# show port-profile name Access_System_prof
port-profile Access_System_Prof
 description:
 type: vethernet
 status: enabled
 pinning control-vlan: -
 pinning packet-vlan: -
  max ports: 32
 inherit:
 config attributes:
   switchport mode access
   switchport trunk allowed vlan all
   no shutdown
  evaluated config attributes:
   switchport mode access
   switchport trunk allowed vlan all
   mtu 1500
   no shutdown
  assigned interfaces:
  port-group:
  system vlans: 114,115
  capability 13control: no
  capability iscsi-multipath: no
  capability vxlan: no
  capability 13-vservice: no
 port-profile role: none
 port-binding: static
switch(config-port-prof)# copy running-config startup-config
```

I

### What to do next

From the upstream switch for each VEM that carries this profile, unshut the switch port that carries the control VLAN.

# **Feature History for System Port Profiles**

| Feature Name         | Release      | Feature Information                                                                                                    |
|----------------------|--------------|----------------------------------------------------------------------------------------------------|
| mtu                  | 4.2(1)SV1(4) | Removed the <b>system mtu</b> command and replaced it with the <b>mtu</b> command.                                                                             |
| system mtu           | 4.0(4)SV1(3) | The <b>system mtu</b> command lets you preserve a nondefault MTU setting<br>on the PNIC attached to the Cisco Nexus 1000V across reboots of the<br>ESX server. |
| System port profiles | 4.0(4)SV1(1) | This feature was introduced.                                                                                                    |